## <u>วิธีปฏิบัติในการเข้าร่วมประชุมผ่านสื่ออิเล็กทรอนิกส์ Inventech Connect</u>

ผู้ถือหุ้นและผู้รับมอบฉันทะที่ประสงค์จะเข้าประชุมผ่านสื่ออิเล็กทรอนิกส์ด้วยตนเอง สามารถดำเนินการได้ตามขั้นตอนการยื่นแบบคำร้อง เข้าร่วมประชุมผ่านสื่ออิเล็กทรอนิกส์ ดังนี้

# ขั้นตอนการยื่นแบบคำร้องเข้าร่วมประชุมผ่านสื่ออิเล็กทรอนิกส์

- 1. ยื่นแบบคำร้องเข้าร่วมประชุมผ่าน Web browser ให้เข้าไปที่ <u>https://app.inventech.co.th/BSRC586886R/#/homepage</u> หรือสแกน QR Code นี้ เพื่อเข้าสู่ระบบ
   และดำเนินการตามขั้นตอนดังภาพ
   1 คลิกลิงก์ URL หรือสแกน QR Code จากหนังสือเชิญประชุม
   2 เลือกประเภทในการยื่นแบบคำร้อง เพื่อทำรายการ 4 ขั้นตอน ดังนี้ ขั้นตอนที่ 1 กรอกข้อมูล ข้อมูลผู้ถือหุ้น ขั้นตอนที่ 2 กรอกข้อมูล ข้อมูลผู้ถือหุ้น ขั้นตอนที่ 3 ยืนยันตัวตนผู้ถือหุ้น ขั้นตอนที่ 4 ทำรายการสำเร็จ ระบบจะแสดงข้อมูลผู้ถือหุ้นอีกครั้ง เพื่อตรวจสอบความถูกต้องของข้อมูล
   3 รออีเมลจากเจ้าหน้าที่แจ้งรายละเอียดข้อมูลการประชุมและรหัสผ่าน เข้าใช้งาน
- สำหรับผู้ถือหุ้นที่ประสงค์จะเข้าร่วมประชุมด้วยตนเอง หรือโดยผู้รับมอบฉันทะที่ไม่ใช่กรรมการบริษัทฯ ผ่านสื่ออิเล็กทรอนิกส์ ระบบลงทะเบียนยื่นแบบคำร้องจะเปิดให้ดำเนินการ <u>ตั้งแต่วันที่ 28 มีนาคม 2568 เวลา 08.30 น.</u> โดยระบบจะปิดการลงทะเบียน <u>วันที่ 9 เมษายน 2568 จนกว่าจะปิดการประชุม</u>
- ระบบประชุมผ่านสื่ออิเล็กทรอนิกส์จะเปิดให้เข้าระบบได้ <u>ในวันที่ 9 เมษายน 2568 เวลา 11.30 น.</u> (ก่อนเปิดประชุม 2 ชั่วโมง)
  โดยผู้ถือหุ้นหรือผู้รับมอบฉันทะใช้ Username และ Password ที่ได้รับและปฏิบัติตามคู่มือการใช้งานในระบบ

## การมอบฉันทะให้กรรมการของบริษัทฯ

หากกรณีผู้ถือหุ้นที่ประสงค์จะมอบฉันทะให้กรรมการของบริษัทฯ <u>สามารถยื่นแบบคำร้องผ่านสื่ออิเล็กทรอนิกส์ได้ตามขั้นตอนที่กำหนด</u> หรือจัดส่งหนังสือมอบฉันทะ พร้อมเอกสารประกอบ มายังบริษัทฯ ทางไปรษณีย์ ตามที่อยู่ข้างล่างนี้ โดยเอกสารจะต้อง มาถึงบริษัทฯ ภายในวันที่ 4 เมษายน 2568 เวลา 17.00 น.

## งานเลขานุการบริษัท

บริษัท บางจาก ศรีราชา จำกัด (มหาชน) 3195/21-29 ถนนพระราม 4 แขวงคลองตัน เขตคลองเตย กรุงเทพมหานคร 10110

## หากพบปัญหาในการใช้งาน สามารถติดต่อ Inventech Call Center

02-460-9225

@inventechconnect

ให้บริการระหว่างวันที่ 28 มีนาคม ถึง 9 เมษายน 2568 เวลา 08.30 ถึง 17.30 น.
 (เฉพาะวันทำการ ไม่รวมวันหยุดราชการและวันหยุดนักขัตถุกษ์)

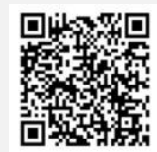

แจ้งปัญหาการใช้งาน @inventechconnect

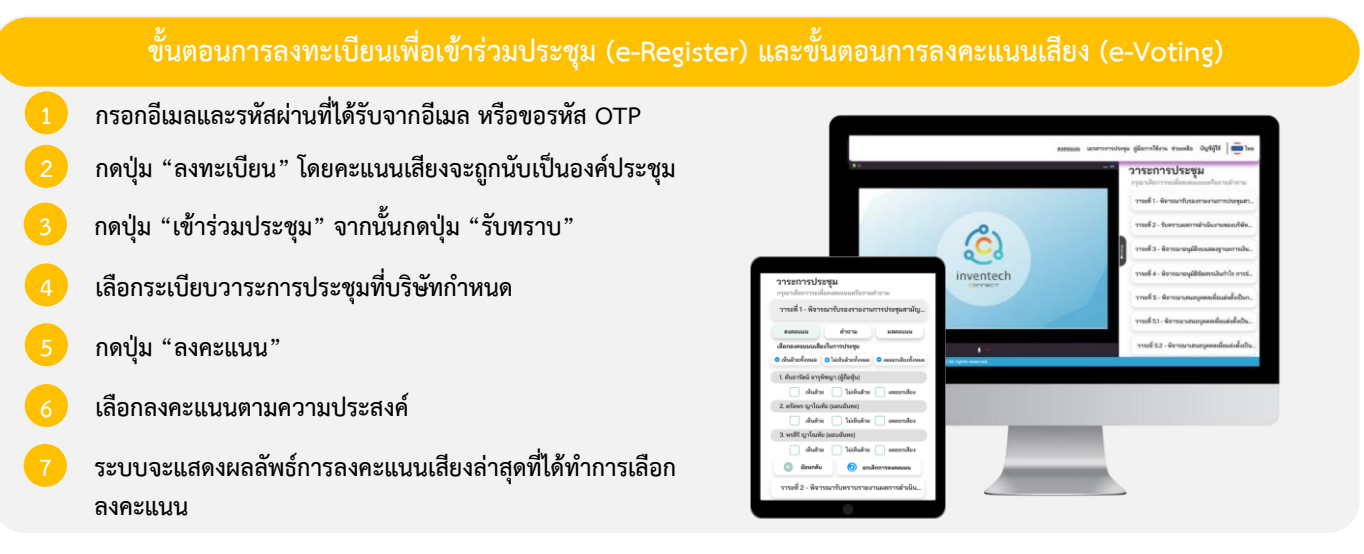

หากต้องการยกเลิกการลงคะแนนเสียงล่าสุด กรุณากดปุ่ม "ยกเลิกการลงคะแนน" (ซึ่งหมายความว่า ผลคะแนนล่าสุดของท่าน จะเท่ากับการไม่ออกเสียงลงคะแนน หรือผลคะแนนของท่านจะถูกนำไปรวมกับคะแนนเสียงที่การประชุมกำหนด) โดยท่านสามารถ แก้ไขการออกเสียงลงคะแนนได้จนกว่าระบบจะปิดรับการลงคะแนนเสียงในวาระนั้นๆ

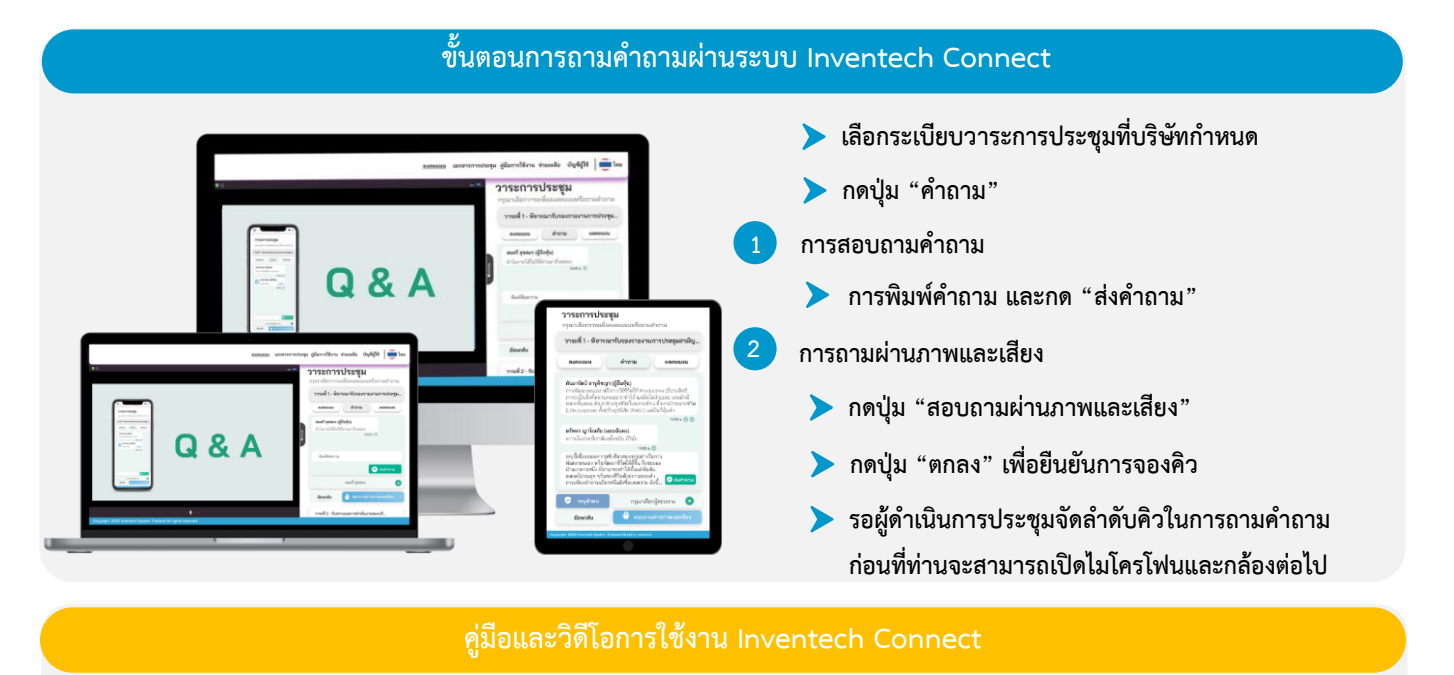

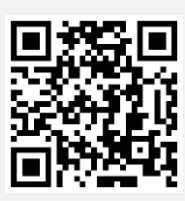

#### คู่มือและวิดีโอการใช้งานระบบ Inventech Connect

\*หมายเหตุ การทำงานของระบบประชุมผ่านสื่ออิเล็กทรอนิกส์ และระบบ Inventech Connect ขึ้นอยู่กับระบบอินเทอร์เน็ตที่รองรับของผู้ถือหุ้นหรือผู้รับมอบ ฉันทะ รวมถึงอุปกรณ์ และ/หรือ โปรแกรมของอุปกรณ์ กรุณาใช้อุปกรณ์ และ/หรือโปรแกรมดังต่อไปนี้ในการใช้งานระบบ

#### 1. ความเร็วของอินเทอร์เน็ตที่แนะนำ

- High Definition Video: ควรมีความเร็วอินเทอร์เน็ตที่ 2.5 Mbps (ความเร็วอินเทอร์เน็ตที่แนะนำ)
- High Quality Video: ควรมีความเร็วอินเทอร์เน็ตที่ 1.0 Mbps
- Standard Quality Video: ควรมีความเร็วอินเทอร์เน็ตที่ 0.5 Mbps

#### อุปกรณ์ที่สามารถใช้งานได้

- โทรศัพท์เคลื่อนที่/อุปกรณ์แท็ปเล็ต ระบบปฏิบัติการ iOS หรือ Android
- เครื่องคอมพิวเตอร์/เครื่องคอมพิวเตอร์โน้ตบุ๊ค ระบบปฏิบัติการ Windows หรือ Mac

### <u>สิ่งที่ส่งมาด้วย 10</u>

### ้ ผังแสดงขั้นตอนการเข้าร่วมประชุมผ่านสื่ออิเล็กทรอนิกส์ (e-Meeting)

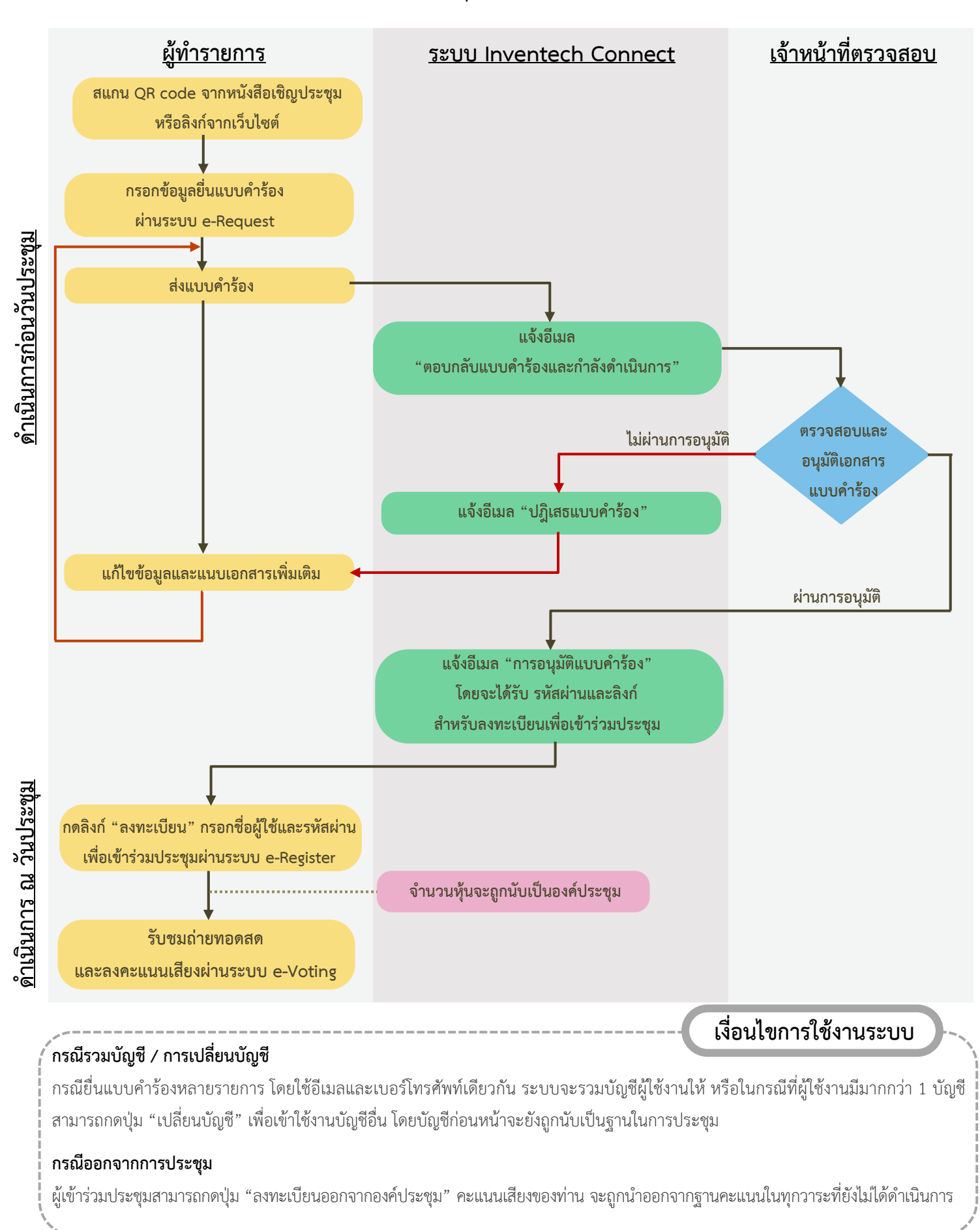